# Running pre-alignment QA/QC

With attributes added, we can begin building our pipeline.

• Click the Analyses tab

In the Analysis tab, data are represented as circles, termed data nodes. One data node, mRNA, should be visible in the Analysis tab (Figure 1).

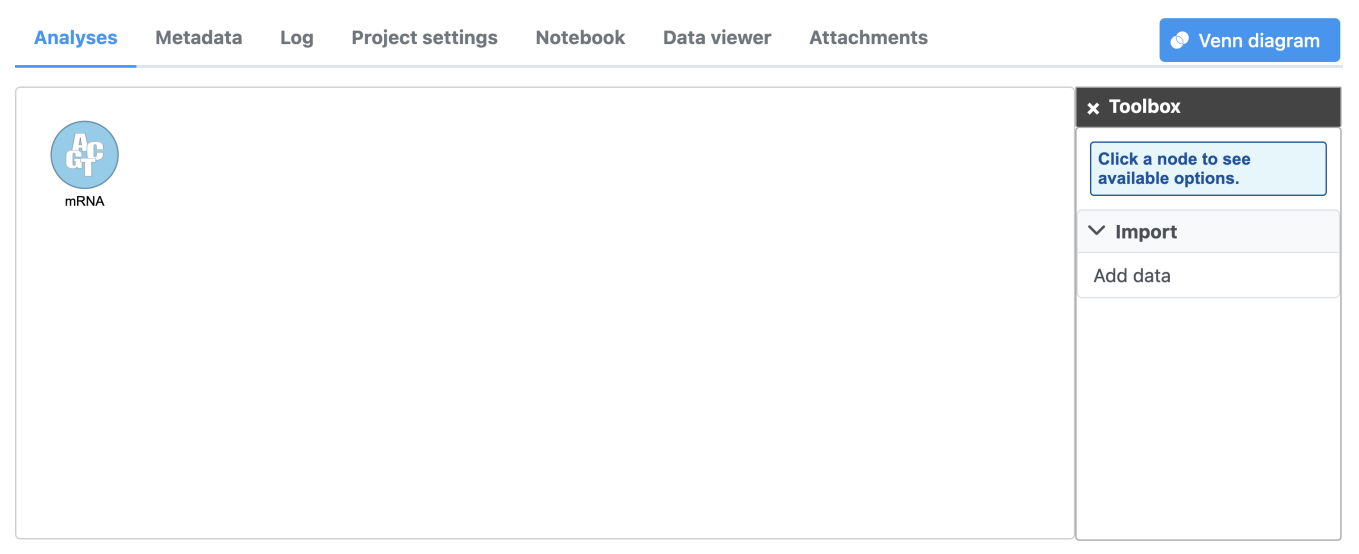

Import pipeline Figure 7. Data are represented as circles

• Click the *mRNA* node

Clicking a data node brings up the context-sensitive task menu with tasks that can be performed on the data node (Figure 2).

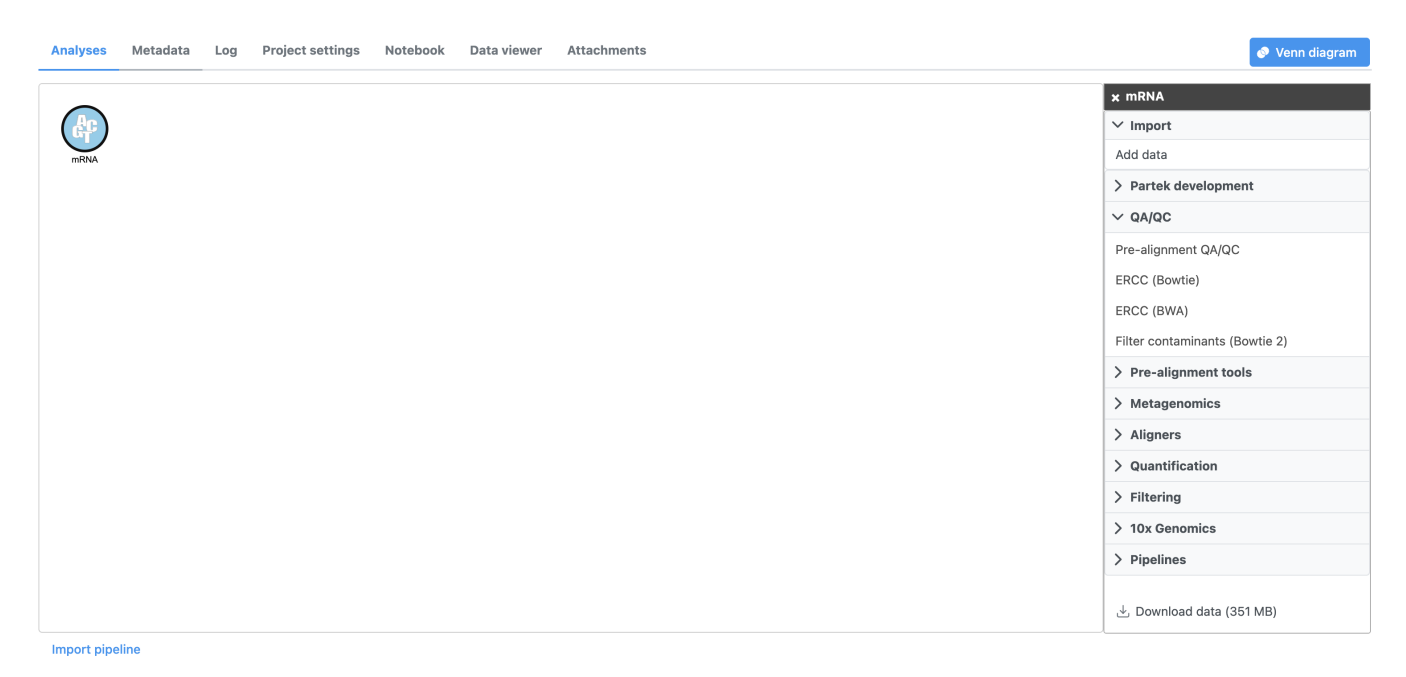

Figure 8. Select a data node to open the context-sensitive task menu

Pre-alignment QA/QC assesses the quality of the unaligned reads and will help us determine whether trimming or filtering is necessary.

• Click Pre-alignment QA/QC in the QA/QC section of the task menu

• Click Finish to run the task with default settings

Running a task creates a task node, e.g. the blue rectangle labeled *Pre-alignment QA/QC* (Figure 3), which contains details on the task and a report.. While tasks have been queued or are in progress they have a lighter color. Any output nodes that the task will generate are also displayed in a lighter color until the task completes. Once the task begins running, a progress bar is displayed on the task node.

| Analyses                            | Metadata               | Log | Project settings | Notebook | Data viewer | Attachments | Venn diagram                                           |
|-------------------------------------|------------------------|-----|------------------|----------|-------------|-------------|--------------------------------------------------------|
| mRNA                                | Pre-alignment<br>QA/QC |     |                  |          |             |             | x Toolbox<br>Click a node to see<br>available options. |
| Create new pipeline Import pipeline |                        |     |                  |          |             |             |                                                        |

Figure 9. Tasks are represented as rectangles

#### • Click the Pre-alignment QA/QC node

The context-sensitive task menu (Figure 4) shows the option to view the *Task report* and the *Task details*. You can also access a task report by double-clicking on a task node.

| Analyses  | Metadata                                                                  | Log | Project settings | Notebook | Data viewer | Attachments |   |  | 📀 Venn diagram                                                                                |
|-----------|---------------------------------------------------------------------------|-----|------------------|----------|-------------|-------------|---|--|-----------------------------------------------------------------------------------------------|
|           |                                                                           |     |                  |          |             |             |   |  | × Pre-alignment QA/QC                                                                         |
| AC -      | <u>ih</u>                                                                 |     |                  |          |             |             |   |  | ✓ Task results                                                                                |
| mRNA      | Pre-alignment<br>QA/QC                                                    |     |                  |          |             |             |   |  | Task report                                                                                   |
|           |                                                                           |     |                  |          |             |             |   |  | Show the full task report, including any tables<br>or charts that the task may have produced. |
|           |                                                                           |     |                  |          |             |             |   |  | > Task actions                                                                                |
| Figure 10 | Figure 10. Navigating to the task report using the context-sensitive menu |     |                  |          |             |             | 1 |  |                                                                                               |

#### • Click Task report

*Pre-aligment QA/QC* provides information about the sequencing quality of unaligned reads (Figure 5). Both project level summaries and sample-level summaries are provided.

| Sample name 1े <del>≣</del> | Total reads $\uparrow\downarrow$ | Read length $\uparrow\downarrow$ | Avg. read quality $\uparrow\downarrow$ | % N Î↓ | % GC 1↓ |
|-----------------------------|----------------------------------|----------------------------------|----------------------------------------|--------|---------|
| SRR592573                   | 116,350                          | 98.00                            | 32.10                                  | 0%     | 53.74%  |
| SRR592574                   | 173,849                          | 98.00                            | 32.07                                  | 0%     | 53.61%  |
| SRR592575                   | 242,360                          | 98.00                            | 32.04                                  | 0%     | 53.25%  |
| SRR592576                   | 281,368                          | 98.00                            | 31.80                                  | 0%     | 52.95%  |
| SRR592577                   | 251,571                          | 98.00                            | 31.78                                  | 0.01%  | 52.02%  |
| SRR592578                   | 293,754                          | 98.00                            | 31.77                                  | 0%     | 52.89%  |
| SRR592579                   | 141,924                          | 98.00                            | 31.79                                  | 0%     | 51.96%  |
| SRR592580                   | 239,377                          | 98.00                            | 31.59                                  | 0.01%  | 53.06%  |
| SRR592581                   | 206,711                          | 98.00                            | 31.59                                  | 0%     | 51.98%  |
|                             | Rows per pag                     | e 25 🔻 « 🔍                       | (1 of 1) > >>                          |        |         |

#### <u>Home > RNA-Seq 5-AZA > Pre-alignment QA/QC report</u>

**Optional columns** 

## 🛃 Download

Figure 11. Viewing the pre-alignment QA/QC report

• Click sample SSR592573 in the data table of the report to open its sample-level report

The Average base quality score per position graph in the upper right-hand panel (Figure 6) gives the average Phred score for each position in the reads.

Copyright © 2018 by Partek Incorporated. All Rights Reserved. Reproduction of this material without express written consent from Partek Incorporated is strictly prohibited.

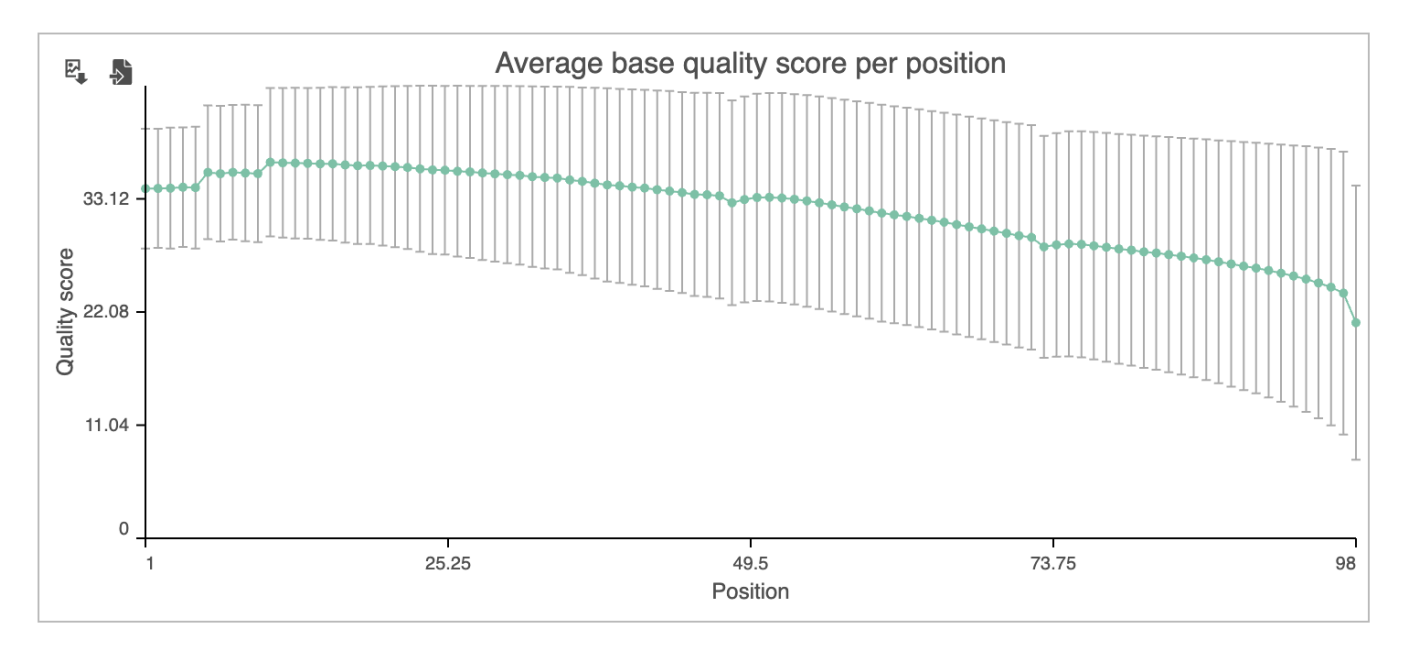

Figure 12. Average base quality score per position for sample SRR592573

A Phred score is a measure of base call accuracy with a higher score indicating greater accuracy.

| Phred Quality Score | Probability of incorrect base call | Base call accuracy |
|---------------------|------------------------------------|--------------------|
| 20                  | 1 in 100                           | 99%                |
| 30                  | 1 in 1000                          | 99.9%              |
| 40                  | 1 in 10,000                        | 99.99%             |
| 50                  | 1 in 100,000                       | 99.999%            |

By convention, a score above 20 is considered adequate. As you can see, the standard error bars in the graph show that some reads have quality scores below 20 for some of their base pair calls near the 3' end.

Based on the results of *Pre-alignment QA/QC*, while most of the reads are high quality, we will need to perform read trimming and filtering. For more information about the information included in the task report, please see the Pre-alignment QA/QC user guide.

• Click RNA-Seq 5-AZA to return to the Analyses tab

« Adding sample attributes Trimming bases and filtering reads »

### Additional Assistance

If you need additional assistance, please visit our support page to submit a help ticket or find phone numbers for regional support.

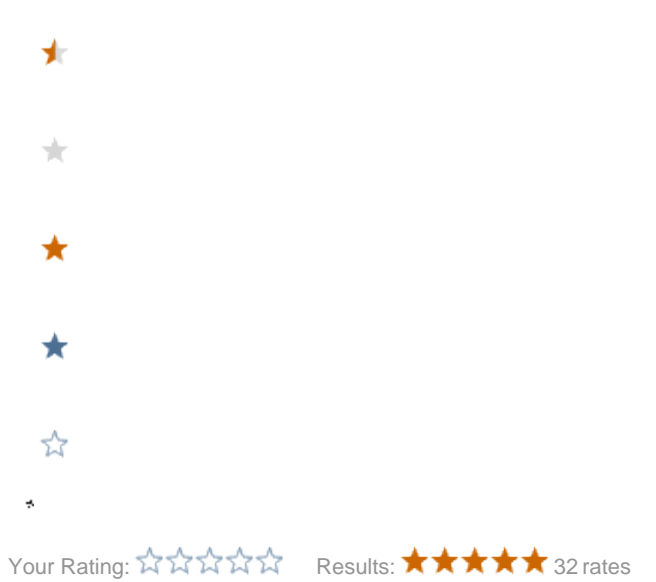